このの
この
この
この
この
この
この
この
この
この
この
この
この
この
この
この
この
この
この
この
この
この
この
この
この
この
この
この
この
この
この
この
この
この
この
この
この
この
この
この
この
この
この
この
この
この
この
この
この
この
この
この
この
この
この
この
この
この
この
この
この
この
この
この
この
この
この
この
この
この
この
この
この
この
この
この
この
この
この
この
この
この
この
この
この
この
この
この
この
この
この
この
この
この
この
この
この
この
この
この
この
この
この
この
この
この
この
この
この
この
この
この
この
この
この
この
この
この
この
この
この
この
この
この
この
この
この
この
この
この
この
この
この
この
この
この
この
この
この
この
この
この
この
この
この
この
この
この
この
この
この
この
この
この
この
この
この
この
この
この
この
この
この
この
この
この
この
この
この
この
この
この
この
この
この
この
この
この
この
この
この
この
この
この
この
この
この
この
この
この
この
この
この
この
この
この
この
この
この
この
この
この
この
この
この
この
この
この
この
この
この
この
この
この
この
この
この
この
この
この
この
この
この
この
この
この
この
この
この
この
この
この
この
この
この
この
この
この
この
この
この
この
この
この
この
この
この
この
この
この
この
この
この
この
この
この
この
この
この
この
この
この
この
この
この
この
この
この
この
この
この
この
この
この
この
この
この
この
この
この
この
この
この
この
この
この
この
この
この
この
この
こ

# でオンラインセミナーを開催しよう

主催者アカウントでオンラインセミナーを開催

- 操作1 新規ミーティングの開催
- 操作2 招待状の送付
- 操作3 招待状は電子メールで送付
- 操作4 待機室での参加許可
- 操作5 ZOOMビューの切り替え

- 操作6 ZOOMのチャット操作
- 操作7 ZOOMの画面共有操作
- 操作8 ZOOMのホワイトボード操作
- 操作9 ZOOMミーティングの終了

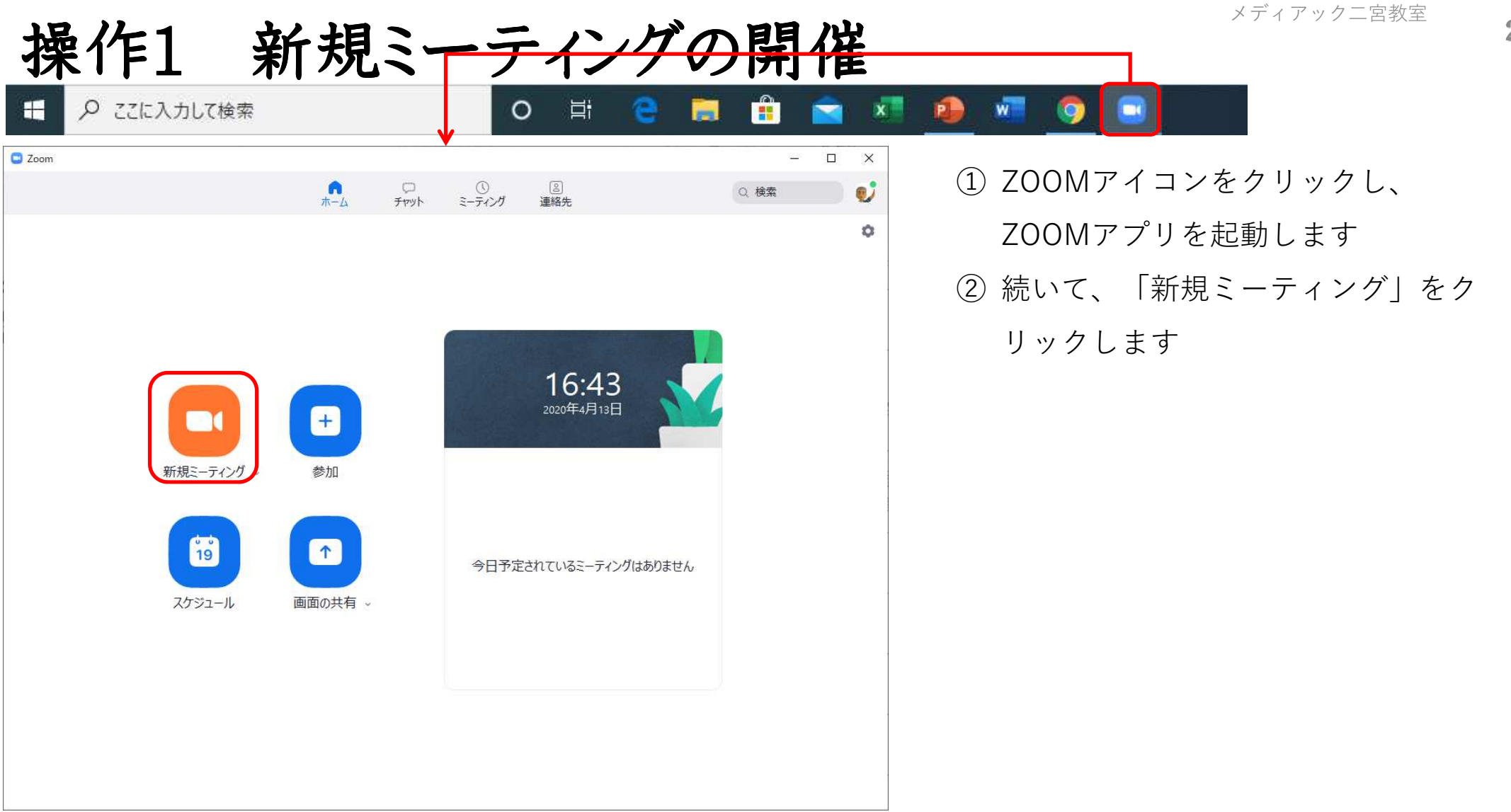

### 操作2 招待状の送付

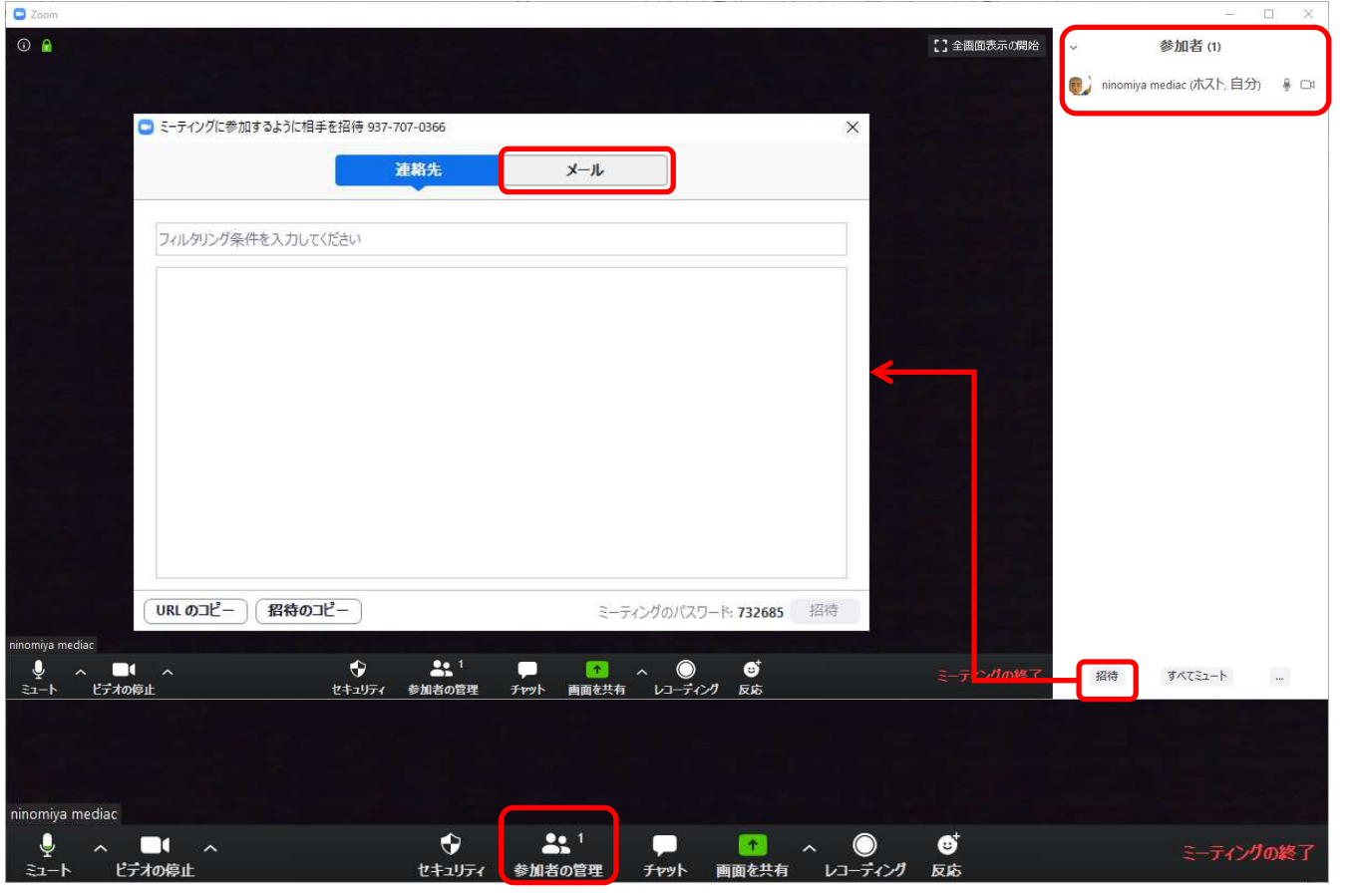

① ZOOMアプリが起動されたら、 「参加者の管理」をクリックします ZOOMアプリの右側に参加者一覧が 表示されます まだ、参加者は主催者のみなので、 主催者のみとなっています ③初めての参加者には、招待状を送る 必要があるいため、 「招待」をクリックします ④ 「ミーティングに参加するように相 |手を招待| 画面が表示されます (5) 「メール」をクリックします

### 操作3 招待状は電子メールで送付

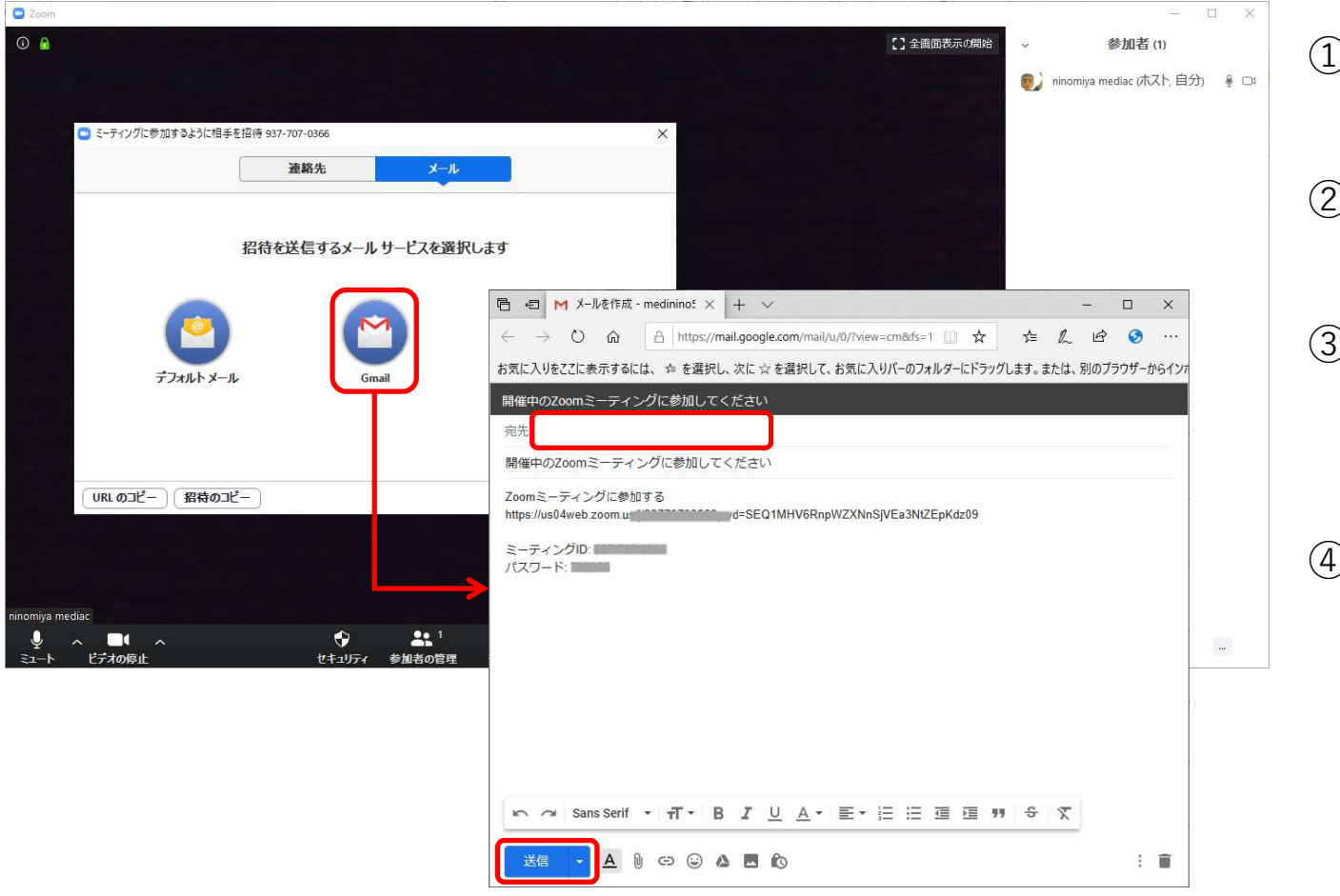

 メールサービスが表示されたら、 Gmailをクリックします
Gmailが起動され、新規の招待状 メールが作成可能になります
宛先に新しい参加者の電子メールア ドレスを指定します (複数指定可能です)
「送信」をクリックします

## 操作4 待機室での参加許可

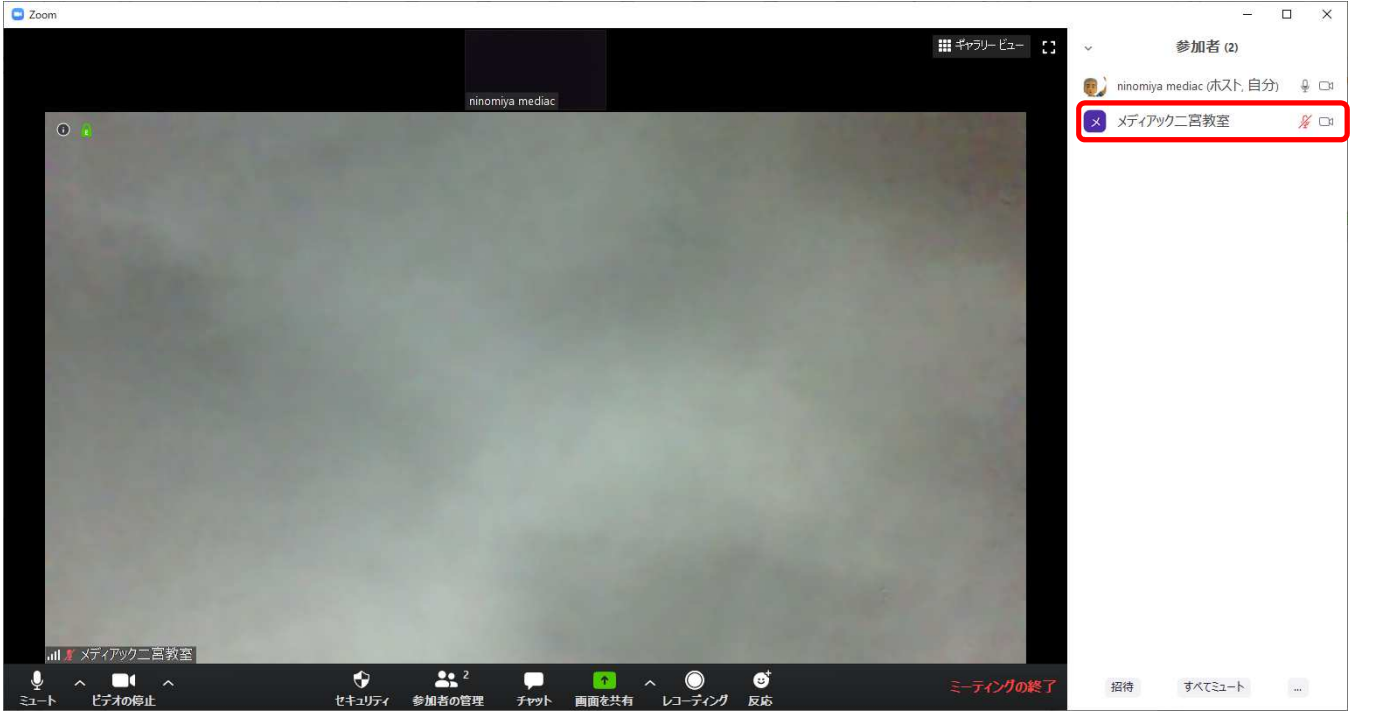

|   | ① 招待状を受けた参加者がミーティン  |
|---|---------------------|
| ) | グに参加すると、待機室に参加者が    |
|   | 入ったことが表示されます        |
|   | ② 参加者の上にカーソルを移動すると、 |
|   | 「許可する」が表示されます       |
|   | ③ 「許可する」をクリックします    |
|   | ④ 許可した参加者が、待機室からミー  |
|   | ティング室に移動されます        |
|   |                     |

6

# 操作5 ZOOMビューの切り替え

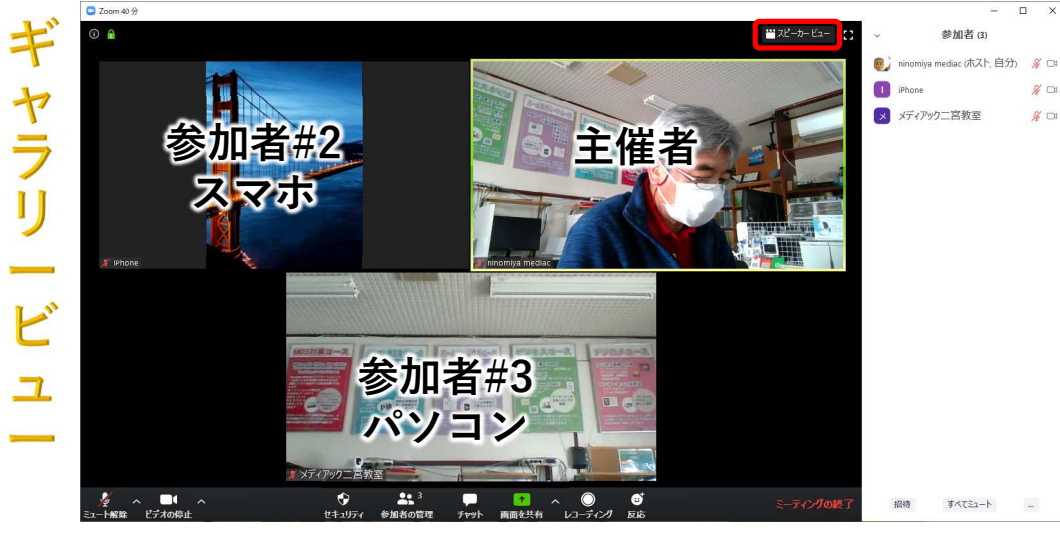

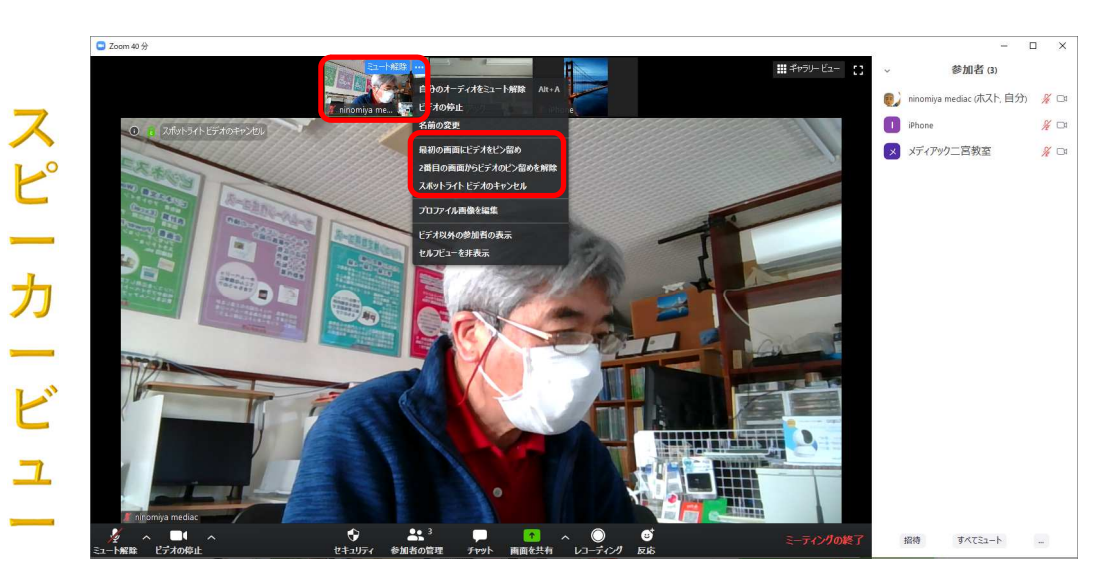

| 1   | ZOOMの画面表示には、             |
|-----|--------------------------|
|     | 「ギャラリービュー」と「スピーカービュー」の   |
|     | 2形態があります                 |
| 2   | 画面右上をクリックで切り替えできます       |
| 3   | 「ギャラリービュー」には、ビデオ再生が有効に   |
|     | なっている参加者が最大49名まで表示されます   |
| 4   | 「スピーカービュー」では、上段に参加者が表示   |
|     | され、その下に現在固定化されている参加者のビ   |
|     | デオが大きく表示されます             |
| (5) | 下段の表示を替える場合は、上段の参加者にマウ   |
|     | スを移動し、「・・・」をクリック後、ビデオを切り |
|     | 替えます                     |
| 6   | ビデオ表示がOFFになっている参加者は、表示さ  |
|     | れません                     |

## 操作6 ZOOMのチャット操作

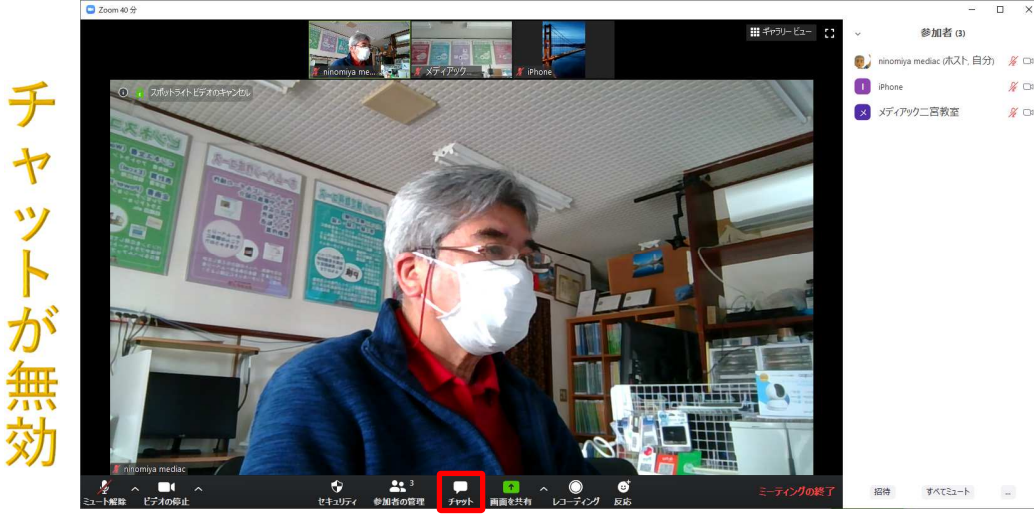

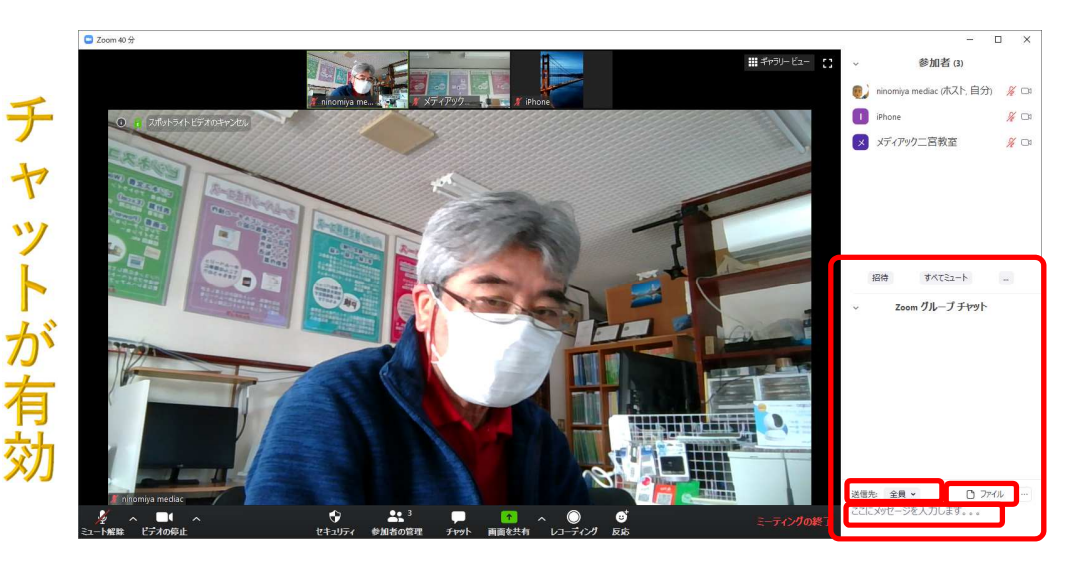

- ZOOMにはチャット機能があります チャットとは、文字でおこなう雑談のことです
  チャット機能を使う場合は、画面下の「チャット」をクリックします
  エレー想の送信件を「ヘ号」または「個別の
- ③ チャット欄の送信先を「全員」または「個別の 参加者」に切り替えることができます
- ④「ここにメッセージを入力します」欄に文書を 書き込むことで、送信先に文書を送ることがで きます
- ⑤ 参加者が所持しているファイルをチャットで送る場合は、チャット欄のふ「ファイル」をクリックし、送信したいファイルを選びます
- ⑥尚、参加者がスマホの場合、

「ファイル」表示されません

## 操作7 ZOOMの画面共有操作

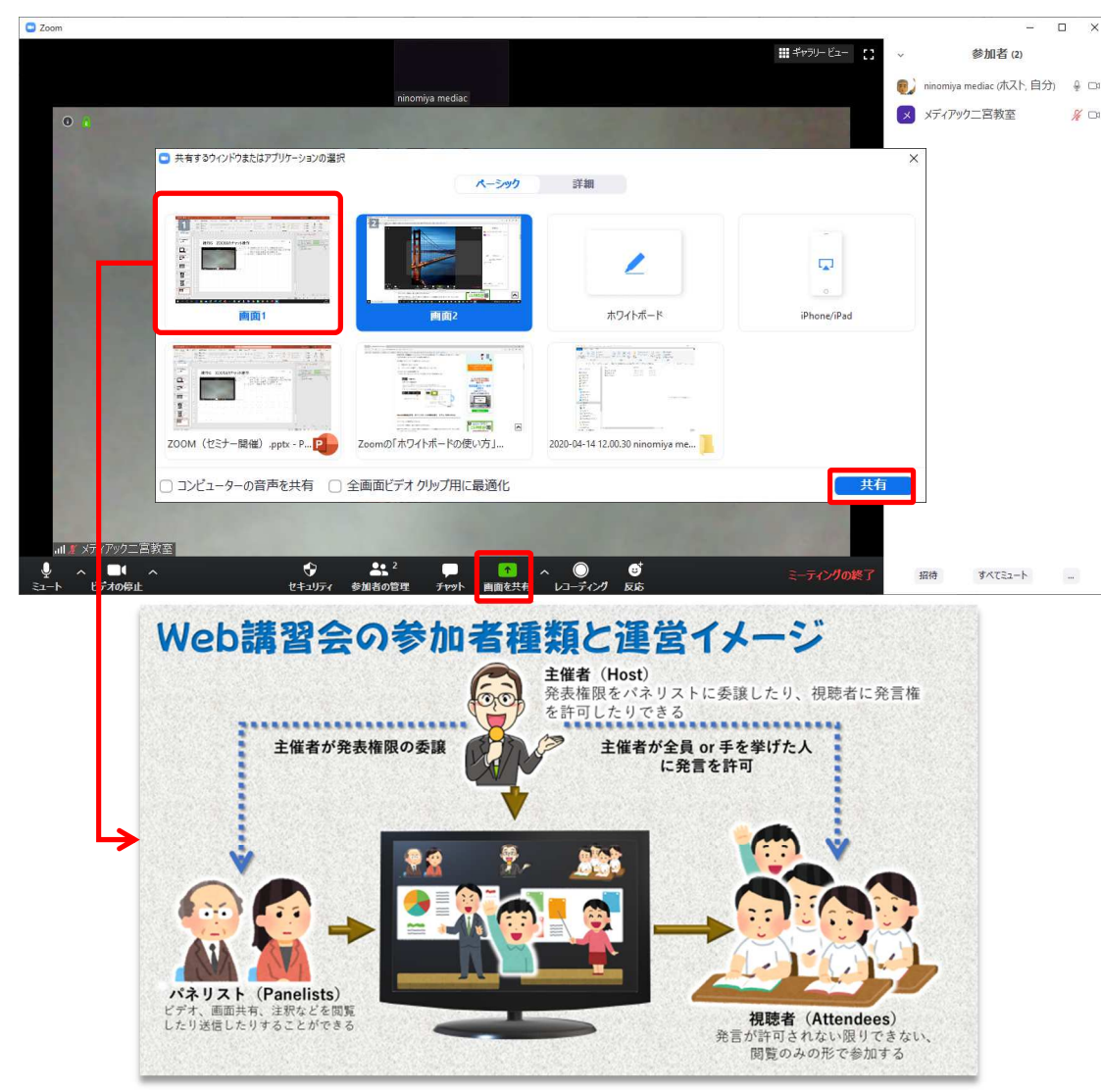

① ZOOMには画面共有機能があります

- 主催者または主催者が指定した参加者の機器で表示 されている画面を全ての参加者に表示させることが できます
- ② 先ず、「画面を共有」をクリックします
- ③ 現在、表示可能な全ての画面が表示されるので、 表示させたい画面をクリックします
- |④ 続いて、「共有」をクリックします
- ⑤ 共有画面が参加者全てに表示されます
- ⑥ 以下のような場面で使用します
  - ▶ プレゼンテーション資料を基に、講義する
  - ▶ ブラウザで特定のURLを表示させて、講義する
- ⑦ 共有された画面に対し、参加者が要点に○を付けたり、落書きしたりすることもできます

## 操作8 ZOOMのホワイトボード操作

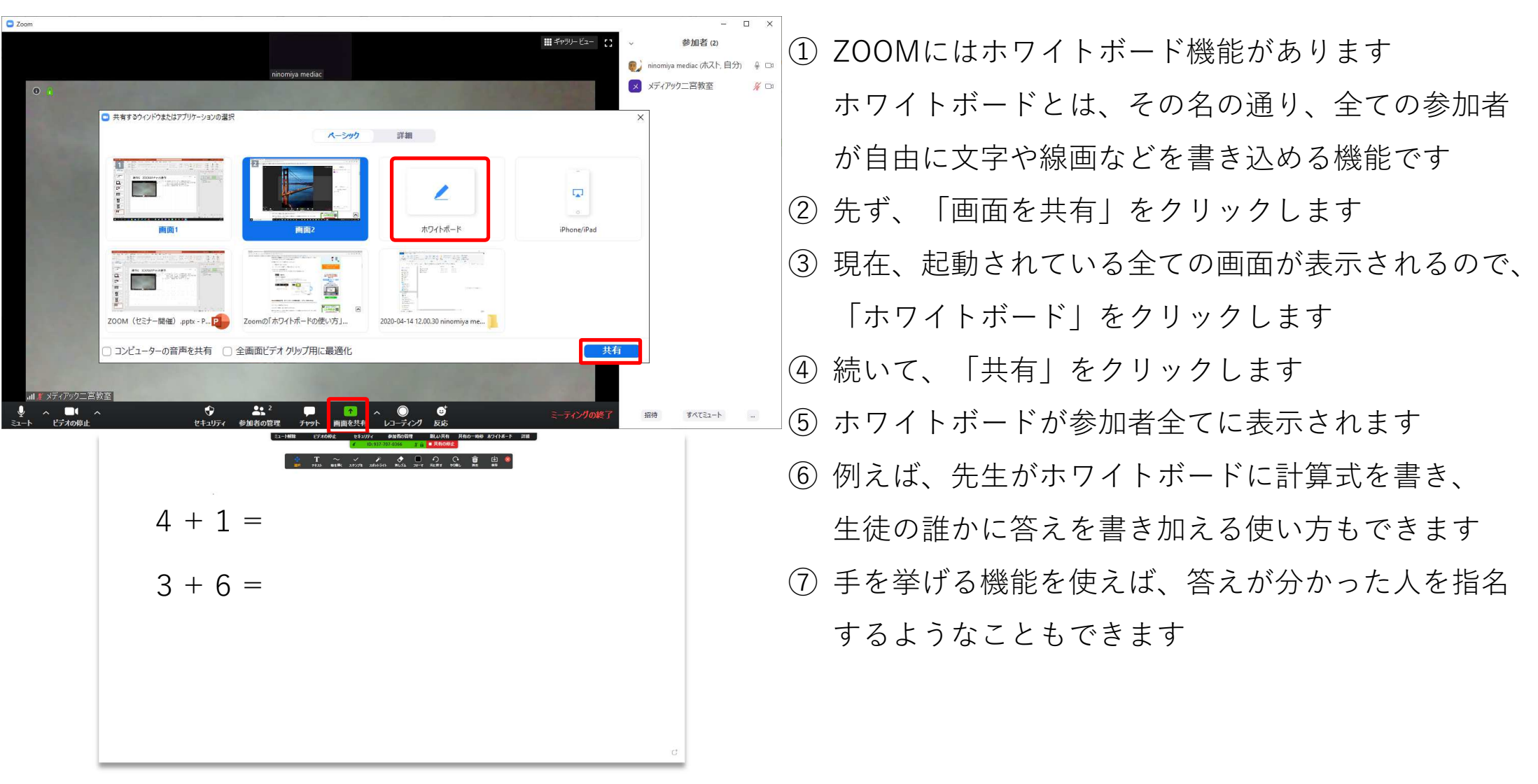

9

10

# 操作9 ZOOMミーティングの終了

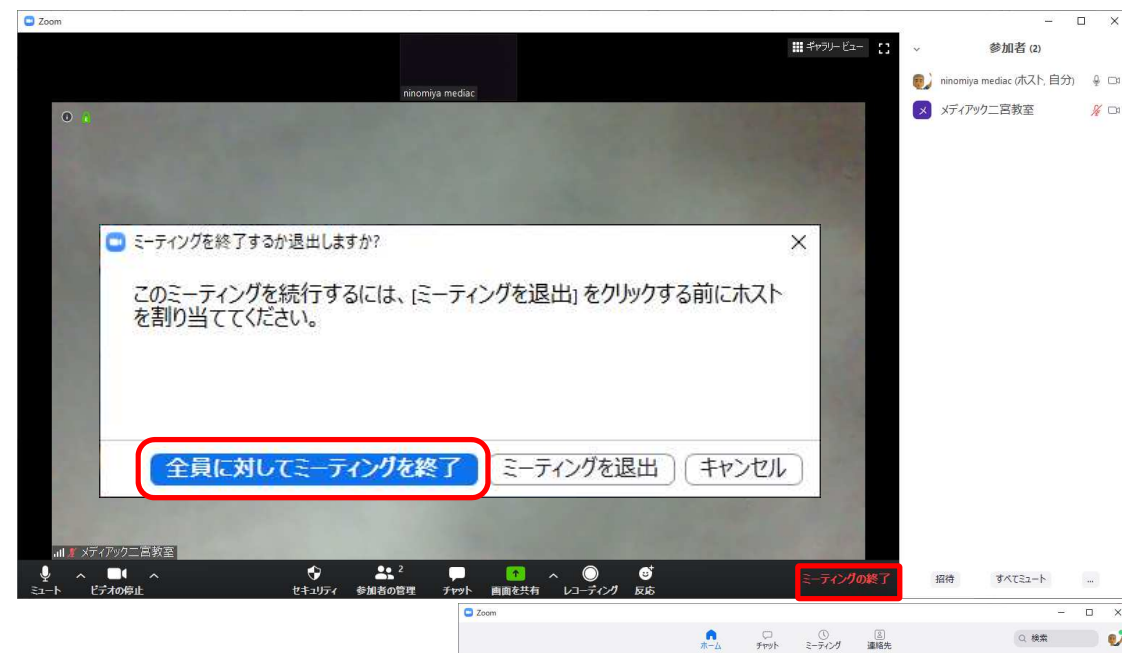

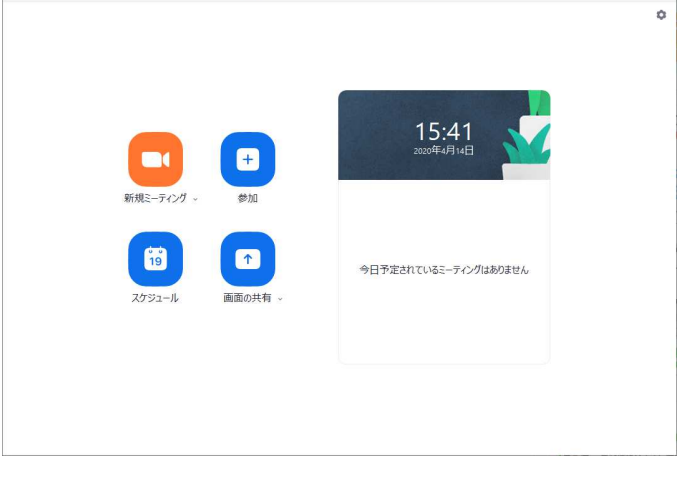

- ミーティングを終了させるためには、画面下の (1)「ミーティングを終了|をクリックします ② 終了させる画面が表示されたら、「全員に対して ミーティングを終了| をクリックします ③この操作で参加者全員のZOOM画面が終了します ④ 主催者以外の参加者からミーティングを終了させる ことは、できませんが、ミーティング室から退室す ることができます 無料アカウントでは、ミーティング時間が40分に (5)制限されていますので、ミーティング開始後、40 分経過すると強制的にミーティングが終了されます
- ⑥ 40分以上のセミナーを開催する場合には、

有料アカウントを取得しましょう